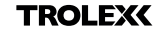

# COMPLIANCE PACK<sup>+</sup> QUICK START GUIDE

Register your warranty online at www.trolex.com/register

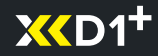

P5650.1604\_Rev A

### 1. XCD1<sup>+</sup> REQUIRES COMPLIANCE CHECK

The flashing lights shown and an intermittent audio beep tell you your **XCD1**<sup>+</sup> is ready for a compliance check.

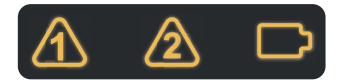

#### TROLEX

## **BreatheLITE**

© Trolex LTD All Rights Reserved

#### 2. DOWNLOAD

Download the **BreatheLITE** software on to your Mac or PC device.

Otrolex.com/breathelite-download

#### **3. CONNECT**

Connect your **XCD1<sup>+</sup>** directly to your computer using the USB cable.

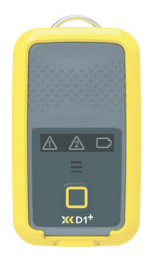

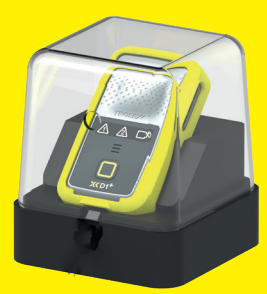

#### 4. COMPLIANCE BASE

Place your **XCD1<sup>+</sup>** in a Trolex compliance base ready for the compliance check.

Ensure the clear hood is fitted over the top and the unit is connected to your computer.

#### **5. PREPARE SAMPLE**

Decant the Trolex approved sample into the application bottle.

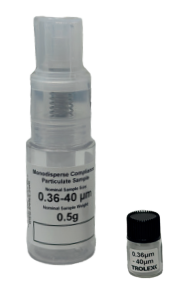

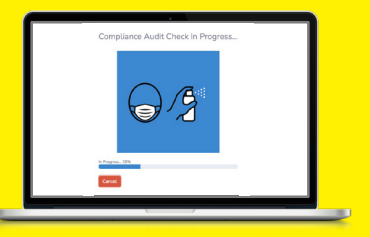

#### 6. START YOUR CHECK

Select "Compliance check" on **BreatheLITE**.

#### 7. SAMPLE

Introduce sample and follow the on-screen instructions.

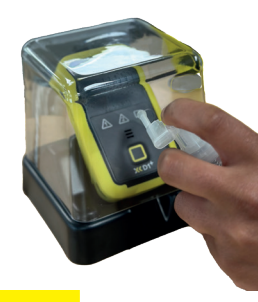

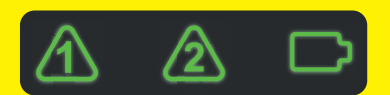

#### 8. PASSED

Great, you're good to go for another 3 months.

\*Please consult the user manual if you need to retest your **XCD1**<sup>+</sup>.

#### 9. DON'T FORGET

You can order more compliance samples through your local approved distributor.

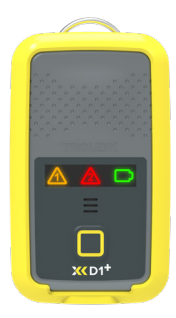

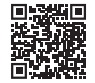

Scan the QR code to find your local Trolex partner.

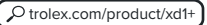